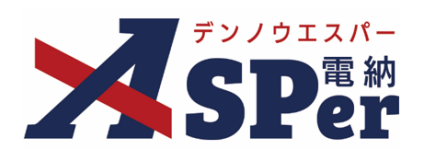

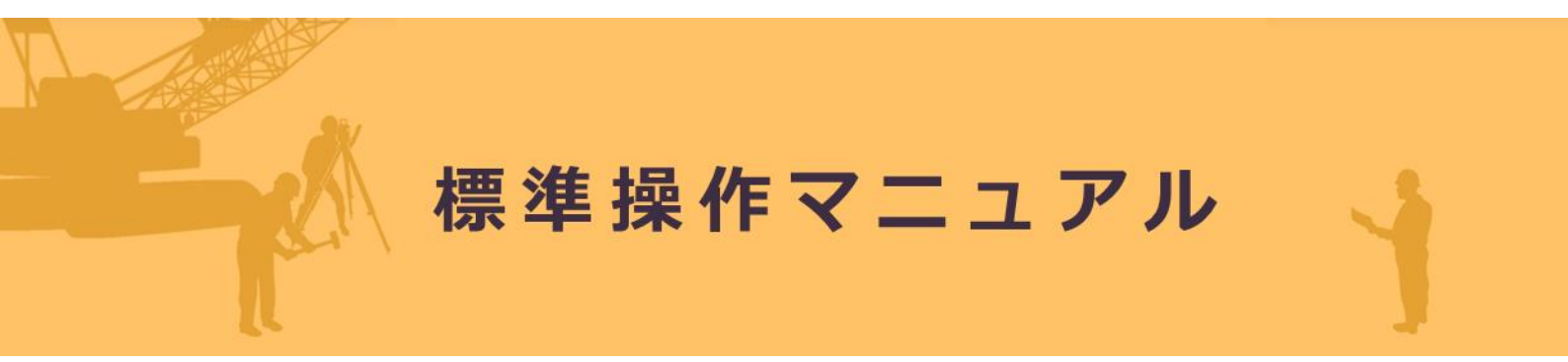

【 テ ン プ レ ー ト 編 】

作成日:2024/05/26

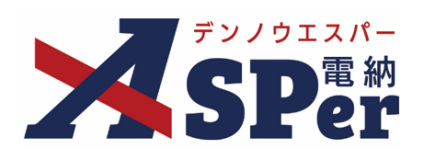

テンプレート編

| テンプレート機能について        | P.03 |
|---------------------|------|
| 1. テンプレートの新規登録      | P.04 |
| 2. テンプレートの一括登録      | P.06 |
| 3. テンプレートの編集、削除、コピー | P.08 |

# テンプレート機能について

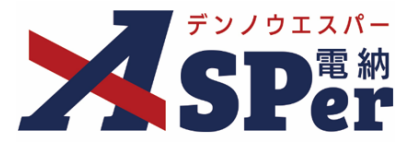

#### / > テンプレート機能について

- テンプレート機能とは、打合せ簿の内容欄へ入力する定型文等を「テンプレート」として 登録できる機能です。
- 登録したテンプレートは発議時に引用することができます。
- テンプレートは、同組織の全ユーザーが閲覧/選択することができます。
- テンプレートには、編集権限(自分のみ/全員)を設けることができます。

### テンプレート一覧 画面の構成

| テンプレート一覧        |                    |                       |               |          |       |            |
|-----------------|--------------------|-----------------------|---------------|----------|-------|------------|
| 1               |                    |                       |               |          |       |            |
| 検索条件            |                    |                       |               |          |       |            |
| テンプレート名         |                    |                       | タイトル(打合せ薄名称)  |          |       |            |
| 内容              |                    |                       | カテゴリー         | <b>•</b> |       |            |
|                 |                    |                       | 検索クリア         |          |       |            |
|                 |                    |                       |               |          |       | -3         |
| < 🔺 🚺 of 1 🕟 🚿  | 表示件数 50 🔹          | 0                     | 0             |          | 新規豐   | 绿顺番変更      |
| 4 テンプレート名       | 5<br>タイトル (打合せ簿名称) | 6)<br><sub>発議事項</sub> | 9             | 内容       | 8 作成者 | 9 更新日      |
| テンプレート          | マニュアル〇〇〇           | 指示                    | 000           |          | 電納 太郎 | 2023/11/21 |
| テンプレートサンプル(指示)  | 打合せ簿(指示)           | 指示                    | 打合せ簿(指示)内容です。 |          | 電納 太郎 | 2023/11/21 |
| テンプレートサンプル(協議)  | 打合せ簿(協議)           | 協議                    | 打合せ簿(協議)内容です。 |          | 電納 太郎 | 2023/11/21 |
| テンプレートサンプル (通知) | 打合せ簿 (通知)          | 通知                    | 打合せ薄(通知)内容です。 |          | 電納 太郎 | 2023/11/21 |
| I of 1 >>>>     | 表示件数 50 *          |                       |               |          |       |            |

| 番号 | 項目名(赤字:必須項目) | 内容                              |
|----|--------------|---------------------------------|
| 1  | 検索条件         | テンプレート名やタイトル、内容など任意の条件で検索ができます。 |
| 2  | 新規登録         | テンプレートの新規登録ができます。               |
| 3  | 順番変更         | テンプレートの順番を変更することができます。          |
| 4  | テンプレート名      | テンプレート名が表示されます。                 |
| 5  | タイトル(打合せ簿名称) | タイトル(打合せ簿名称)が表示されます。            |
| 6  | 発議事項         | 打合せ簿の発議事項が表示されます。               |
| 7  | 内容           | 打合せ簿の内容が表示されます。                 |
| 8  | 作成者          | テンプレートの作成者を表示します。               |
| 9  | 更新日          | テンプレートの作成(編集)日を表示します。           |

# 1. テンプレートの新規登録

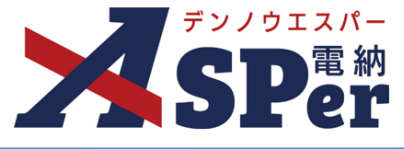

Step1 🗶

メニュー選択

### 1 案件サイトの「書類登録・管理」メニューから「一覧」を選択します。

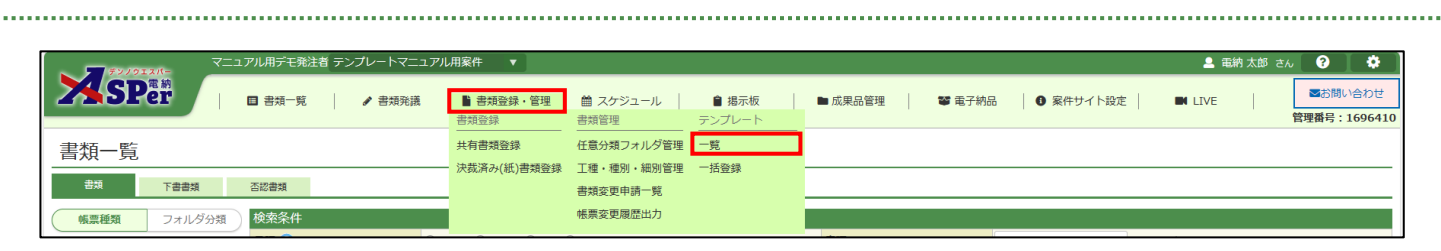

Step2

新規登録ボタンをクリック

### 1 [新規登録] ボタンをクリックします。

.....

| 検索条件     |               |               |              |    |     |      |
|----------|---------------|---------------|--------------|----|-----|------|
| テンプレート名  |               |               | タイトル(打合せ簿名称) |    |     |      |
| 内容       |               |               | カテゴリー        | •  |     |      |
|          |               | 検索            | クリア          |    |     |      |
| « I of 1 | ▶ ≫ 表示件数 50 ▼ | ]             |              |    |     | 新規登録 |
| テンプレ-    | - 卜名          | タイトル (打合せ簿名称) | 発議事項         | 内容 | 作成者 | 更新日  |

## 1. テンプレートの新規登録

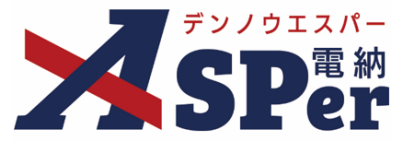

## Step3

### テンプレート内容登録

#### 1 テンプレート内容を入力します。

| テンプレート       |                                         | 《一覧へ戻     |
|--------------|-----------------------------------------|-----------|
| ※赤字は必須項目です。  |                                         |           |
| テンプレート内容     |                                         |           |
|              |                                         | (0/25文字)  |
|              | ●全員が編集可能○作成者のみ編集可能                      |           |
| カテコリー設定      | Y                                       |           |
| タイトル(打合せ蒲名称) |                                         | (0/127文字) |
| 発議事項         | ○指示 ○協議 ○通知 ○承諾 ○提出 ○報告 ○提示 ○届出 ○確認 ○立会 |           |
| 5) MB        |                                         |           |
|              | (0/800文字)                               |           |

| 番号  | 項目名(赤字:必須項目) | 内容                                                                        |
|-----|--------------|---------------------------------------------------------------------------|
| 1   | テンプレート名      | テンプレート名を入力します。<br>コピー・編集の場合は元の書類名が初期表示されます。<br>▶ テンプレート名は25文字まで入力できます。    |
| 2   | 編集権限         | 当テンプレートを編集することができる権限を設定します。<br>「作成者のみ」を選択した場合、当テンプレートは他ユーザーから編集で<br>きません。 |
| 3   | カテゴリー        | 任意のカテゴリーをプルダウンから設定することができます。<br>また、 ஊからカテゴリーの新規登録や編集、削除ができます。             |
| 4   | タイトル(打合せ簿名称) | 登録する打合せ簿のタイトルを入力します。<br>▶ タイトルは127文字まで入力できます。                             |
| (5) | 発議事項         | 発議事項を選択します。                                                               |
| 6   | 内容           | 打合せ簿の内容欄を入力します。<br>▶ 全角50文字で自動改行され、16行、800文字まで入力できます。                     |

Step4

登録

# 1 内容を確認し、 [登録] ボタンをクリックします。

.....

⇒ テンプレートの登録後は「テンプレート一覧」画面へ遷移します。

登録

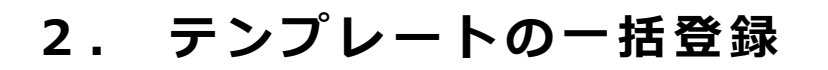

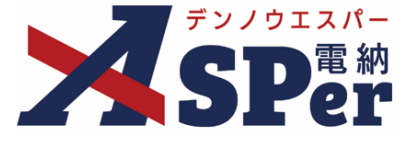

Step1 メニュー選択

#### 案件サイトの [書類登録・管理] メニューから [一括登録] を選択します。 1

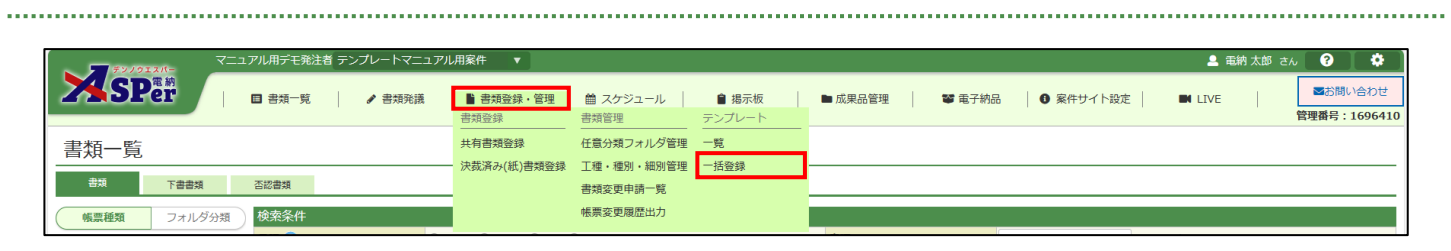

Step2

テンプレート登録する書類選択

テンプレートとして登録する書類を選択し、[一括登録]ボタンをクリックします。 1 

| 対象                                                          | ● 当案件 ○ 利用中の他 | し案件 ○ 保管中の案件        |       |             |            |             |                      |              |              |                   |
|-------------------------------------------------------------|---------------|---------------------|-------|-------------|------------|-------------|----------------------|--------------|--------------|-------------------|
| タイトル(打合せ薄名称)                                                |               |                     |       | 内容          | ł          |             |                      |              |              |                   |
|                                                             |               |                     | 検索    | 索した         | リア         |             |                      |              |              |                   |
|                                                             |               |                     |       |             |            |             |                      |              |              |                   |
| 一括登録                                                        |               |                     |       |             |            |             |                      |              |              |                   |
| -括登録<br>■ 工事名。                                              | 業務名           | タイトル(打合             | せ簿名称) | ステータス       | 発議事項       |             | 内容                   | _            | 発議者          | 発議日               |
| <ul> <li>括登録</li> <li>工事為</li> <li>アンプレートマニュアル用類</li> </ul> | 業務名<br>2件 f   | タイトル(打合)<br>作業完了報告書 | せ簿名称) | ステータス<br>提出 | 発議事項<br>提出 | 作業完了報告書 テンプ | 内容<br>ブレートマニュアルの作成が3 | も了いたしましたので、… | 発議者<br>電納 太郎 | 発議日<br>2023/11/16 |

#### デンノウエスパー D 2. テンプレートの一括登録 テンプレート内容登録 Step3 登録対象、テンプレート内容を確認します。 1 ..... Step2で選択した書類のタイトル、発議事項、内容がテンプレート内容に自動反映されます。 ⇒ 「テンプレート名」には書類のタイトルが自動入力されます。 「登録対象」には自動でチェックが入ります。テンプレート登録しない場合はチェックを外します。 テンプレートー括登録 《一覧へ戻る ※赤字は必須項目です。 テンプレート内容 作業完了報告書 (7/25文字) テンプレート名 編集権限 ● 全員が編集可能 ○ 作成者のみ編集可能 カテゴリー設定 . タイトル(打合せ薄名称) 作業完了報告書 (7/127文字) 発議事項 ○指示 ○協議 ○通知 ○承諾 ⑧提出 ○報告 ○提示 ○届出 ○確認 ○立会 字で改行し16行以内で記載してください。 作業完了報告書 登録対象 テンプレートマニュアルの作成が完了いたしましたので、ご報告いたします。 内容 (150/800文字) ※赤字は必須項目です。 テンプレート内容 雷納ASPerのテンプレートマニュアルについて テンプレート名 編集権限 ● 全員が編集可能 ○ 作成者のみ編集可能 カテゴリー設定 . タイトル (打合せ薄名称) 電納ASPerのテンプレートマニュアルについて (21/127文字) 発議事項 ○指示 ○協議 ○通知 ○承諾 ◉提出 ○報告 ○提示 ○届出 ○確認 ○立会 1行50文字で改行し16行以内で記載してください。 電納ASPerのテンプレートマニュアルについて 登録対象 ☑

#### 1 内容を確認し、 [登録] ボタンをクリックします。

(21/800文字)

登録

内容

Step4

⇒ テンプレートの登録後は「テンプレート一覧」画面へ遷移します。

.....

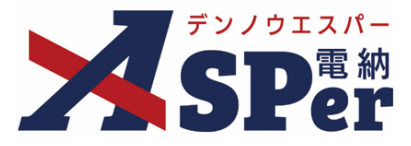

#### 1 案件サイトの [書類登録・管理] メニューから [一覧] を選択します。

| マニュアル用デモ発注者 テンプレートマニュア | し用案件 ▼        |            |        |         |        |           | 🚨 電納 太郎 | ಕ್ಕೆ 😯 🌼     |
|------------------------|---------------|------------|--------|---------|--------|-----------|---------|--------------|
| SPを許 ■ 書類一覧 → 書類発展     | 書類登録・管理       | 曽 スケジュール   |        | ■ 成果品管理 | 📽 電子納品 | ◎ 案件サイト設定 | LIVE    | ■お問い合わせ      |
|                        | 書類登録          | 書類管理       | テンプレート |         |        |           |         | 管理番号:1696410 |
| 書類一覧                   | 共有書類登録        | 任意分類フォルダ管理 | 一覧     |         |        |           |         |              |
|                        | : 決裁済み(紙)書類登録 | 工種・種別・細別管理 | 一括登録   |         |        |           |         |              |
| 書類 下書書類 否認書類           |               | 書類変更申請一覧   |        |         |        |           |         |              |
| 帳票種類 フォルダ分類 検索条件       |               | 帳票変更履歷出力   |        |         |        |           |         |              |

### 2 テンプレート名をクリックします。

| テンプレート一覧                                                                 |                                                                                                    |                                    |                                              |    |                                                                  |                                                      |
|--------------------------------------------------------------------------|----------------------------------------------------------------------------------------------------|------------------------------------|----------------------------------------------|----|------------------------------------------------------------------|------------------------------------------------------|
|                                                                          |                                                                                                    |                                    |                                              |    |                                                                  |                                                      |
| 検索条件                                                                     |                                                                                                    |                                    |                                              |    |                                                                  |                                                      |
| テンプレート名                                                                  |                                                                                                    |                                    | タイトル(打合せ薄名称)                                 |    |                                                                  |                                                      |
| 内容                                                                       |                                                                                                    |                                    | カテゴリー                                        | T  |                                                                  |                                                      |
|                                                                          |                                                                                                    |                                    |                                              |    |                                                                  |                                                      |
|                                                                          |                                                                                                    | 検索                                 | クリア                                          |    |                                                                  |                                                      |
| < 1 of 1 >                                                               | ≫ 表示件数 50 ▼                                                                                                  | 検索                                 | クリア                                          |    | 新規                                                               | 登録 順番変                                               |
| <ul> <li>くくくくく</li> <li>マンプレート名</li> </ul>                               | ※ 表示件数 50 ・<br>タイトル (打合せ第名称)                                                                                 | <b>検索</b><br>)<br><sup></sup> 発護事項 | クリア                                          | 内容 | 新規作成者                                                            | 登録 順番変                                               |
| <ul> <li>くくくくく</li> <li>・・・・・・・・・・・・・・・・・・・・・・・・・・・・・・・・・・・・</li></ul>   | ※ 表示件数 50 マ<br>タイトル (打合せ第名称)<br>マニュアル〇〇〇                                                                     | 検索<br>) 発調事項<br>指示                 | クリア<br>000                                   | 内容 | <b>新規</b><br>作成者<br>電納 太郎                                        | 登録 順番変<br>更新日<br>2023/11/2                           |
| くくくしていためのでは、「「「」」」の「1」」。 デンプレート名 デンプレートサンプル (備示)                         | <ul> <li>※ 表示件数 50 ・</li> <li>タイトル (打合せ薄名称)</li> <li>マニュアル〇〇〇</li> <li>打合せ薄 (端示)</li> </ul>                  | 検索<br>) 発話事項<br>指示<br>指示           | クリア<br>000<br>打合せ簿(通示)内容です。                  | 内容 | <b>新規</b><br>作成者<br>電納 太郎<br>電納 太郎                               | 登録<br>更新日<br>2023/11/2<br>2023/11/2                  |
| く く 1 of 1  テンプレート名 テンプレート名 テンプレートサンプル(指示) テンプレートサンプル(指示) テンプレートサンプル(協賞) | <ul> <li>※ 表示件数 50 ・</li> <li>タイトル (打合せ薄名称)</li> <li>マニュアル〇〇〇</li> <li>打合せ薄(暗示)</li> <li>打合せ薄(暗源)</li> </ul> | 検索<br>) 発語事項<br>指示<br>指示<br>[編]    | クリア<br>000<br>打合せ簿(語示)内容です。<br>打合せ簿(協調)内容です。 | 内容 | 新規           作成者           電抗 太郎           電抗 太郎           電抗 太郎 | 登録 順番変<br>更新日<br>2023/11/2<br>2023/11/2<br>2023/11/2 |

#### 3 内容を変更する場合はテンプレート内容を変更後に [変更]、 削除する場合は [削除]、コピーする場合は[コピーして新規登録]をクリックします。

| コピーして新規登録<br>※赤字は必須項目です。 |                                        |     |                  |
|--------------------------|----------------------------------------|-----|------------------|
|                          |                                        |     |                  |
| テンノレート内容                 |                                        |     |                  |
| テンプレート名                  | テンプレート                                 |     | (6/25文字)         |
| 編集権限                     | ●全員が編集可能 ○ 作成者のみ編集可能                   |     |                  |
| カテゴリー 設定                 | ×                                      |     |                  |
| タイトル(打合せ薄名称)             | 7=171/000                              |     | (8/127文字)        |
| 発議事項                     | ●指示 ○協議 ○通知 ○承諾 ○提出 ○報告 ○提示 ○届出 ○確認 ○立 | 「会  |                  |
| 内香                       |                                        |     |                  |
| 作成者                      | <b>転約</b> 太郎                           | 更新日 | 2023/11/21 10:47 |

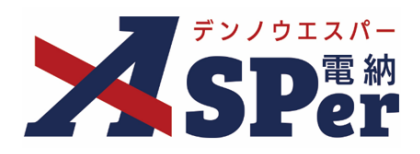

# 標準操作マニュアル

【テンプレート編】

【お問い合わせ先】

株式会社建設総合サービス(電納ASPerヘルプデスク)

☎: 0120-948-384 / 06-6543-2841

 $\boxtimes : \underline{office@wingbeat.net}$